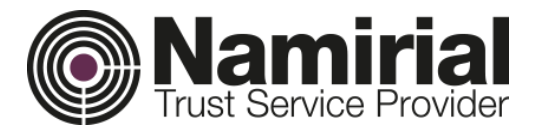

# Identificare video: ghidul utilizatorului

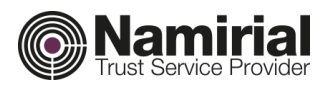

# Cuprins

| Introducere                              | 3  |
|------------------------------------------|----|
| Domeniul de aplicare al documentului     | 3  |
| Termeni și definiții                     | 3  |
| Cerințe                                  | 3  |
| Tehnice                                  | 3  |
| Procedurale                              | 3  |
| Procesul de înregistrare și identificare | 5  |
| Înregistrarea utilizatorului             | 6  |
| Test de compatibilitate                  | 11 |
| Sesiunea de identificare video           | 14 |
| Referințe                                | 15 |

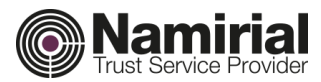

# Introducere

# Domeniul de aplicare al documentului

Scopul acestui document îl constituie furnizarea tuturor informațiilor necesare pentru ca utilizatorul să efectueze corect o sesiune de identificare video după achiziționarea unui voucher pe https://namirial.ro/.

# Termeni și definiții

| Autoritato do cortificaro (Namirial) | Este autoritatea de certificare care furnizează platforma de      |  |
|--------------------------------------|-------------------------------------------------------------------|--|
| Autoritate de certificare (Naminal)  | identificare video și certificatele calificate                    |  |
| https://pamirial.ro/(Magazin)        | Magazinul online de unde utilizatorul poate achiziționa serviciul |  |
|                                      | de identificare video                                             |  |
|                                      | Platforma de identificare video care permite operatorului video   |  |
| Liveid+ (LiP)                        | calificat să identifice utilizatorul de la distanță               |  |
| Oneretervidee                        | Operatorul calificat, instruit și autorizat în mod corespunzător  |  |
| Operator video                       | pentru a efectua identificări video prin LiveID+                  |  |
| Litilizator                          | Persoana care este identificată video de la distanță prin LiveID+ |  |
| Othizator                            | de către un operator video                                        |  |
| Certificat calificat                 | Certificatul emis utilizatorului în urma identificării video      |  |
| Vouchor                              | Adresa URL primită prin e-mail după achiziția efectuată în        |  |
| voucher                              | magazinul Namirial                                                |  |
| Funert                               | Procedura de înregistrare online accesibilă prin intermediul      |  |
| Expert                               | voucherului                                                       |  |
|                                      |                                                                   |  |

# Cerințe

### tehnice

Cerințele tehnice pentru utilizarea platformei de identificare video, inclusiv lista de dispozitive compatibile, sunt disponibile la această adresă:

### https://liveid.namirialtsp.com/app/docs/LiveID+Requirements.pdf

Utilizatorul trebuie să finalizeze cu succes testul de compatibilitate înainte de a începe o sesiune de identificare video. Cerințele verificate în timpul testului de compatibilitate trebuie menținute pe durata întregii sesiuni de identificare video. O versiune demo a testului de compatibilitate este disponibilă aici:

# https://liveid.namirialtsp.com/app/service-webrtc\_test/

Utilizatorul poate accesa procedura de identificare video prin browser, de pe computer, tabletă sau smartphone.

### Cerințe procedurale

Pentru a începe procesul de identificare, utilizatorul trebuie să fi achiziționat un voucher din magazinul Namirial. Voucherul se utilizează o singură dată și este valabil 90 de zile.

### În timpul procesului de înregistrare:

Utilizatorul va trebui să introducă datele sale personale, inclusiv datele din documentul de identitate, adresa personală de e-mail și numărul de telefon mobil.

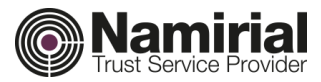

### În timpul procesului de identificare video:

### Utilizatorul

- ✓ Trebuie să se afle într-un loc liniștit, fără zgomot
- ✓ Trebuie să aibă un fundal neutru
- ✓ Trebuie să fie singura persoană care apare în video
- ✓ Trebuie să expună documentul de identificare specificat în timpul înregistrării online
- ✓ Trebuie să aibă telefonul mobil specificat în timpul înregistrării online

Pe parcursul întregii sesiuni de identificare video, operatorul și utilizatorul trebuie să se poată vedea și auzi unul pe altul, într-un mod continuu și constant.

Sub nicio formă nu este permisă utilizarea translatorilor (software sau persoane).

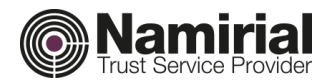

# Procesul de înregistrare și identificare

Procesul de identificare video este format din trei etape principale:

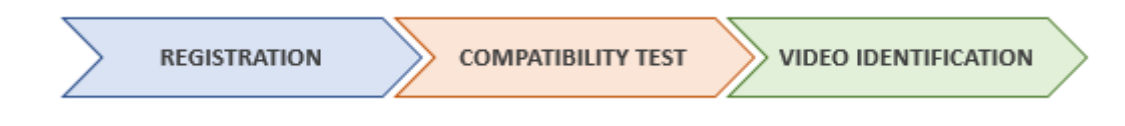

### 1) Înregistrarea utilizatorului

Utilizatorul își înregistrează datele personale în expertul accesibil prin intermediul voucherului.

### 2) Test de compatibilitate

Dispozitivul utilizatorului este testat de LiveID+ pentru confirmarea compatibilității cu cerințele tehnice.

### 3) Sesiunea de identificare video

Operatorul și utilizatorul se întâlnesc pe platforma de identificare video și încep sesiunea. Operatorul îl ghidează pe utilizator prin toți pașii de verificare necesari.

La finalul unei identificări video realizate cu succes, utilizatorul este considerat ca fiind identificat oficial și eligibil pentru emiterea unui certificat calificat Namirial.

Ulterior vor fi declanșate automat următoarele acțiuni:

- A. Datele de utilizare colectate în timpul sesiunii de identificare video sunt trimise la autoritatea de certificare, în asociere cu solicitarea de certificat calificat.
- B. Dovezile identificării colectate în timpul sesiunii sunt criptate și arhivate timp de 20 de ani de către autoritatea de certificare.
- C. Certificatul calificat solicitat de utilizator este emis, iar codul PIN asociat este comunicat utilizatorului prin e-mail.

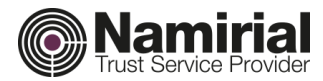

# Înregistrarea utilizatorului

După achiziție, utilizatorul primește prin e-mail voucherul care îl va direcționa către expertul pentru procesul de înregistrare online, de exemplu:

De la "Namirial.ro" <noreply@namirial.com>

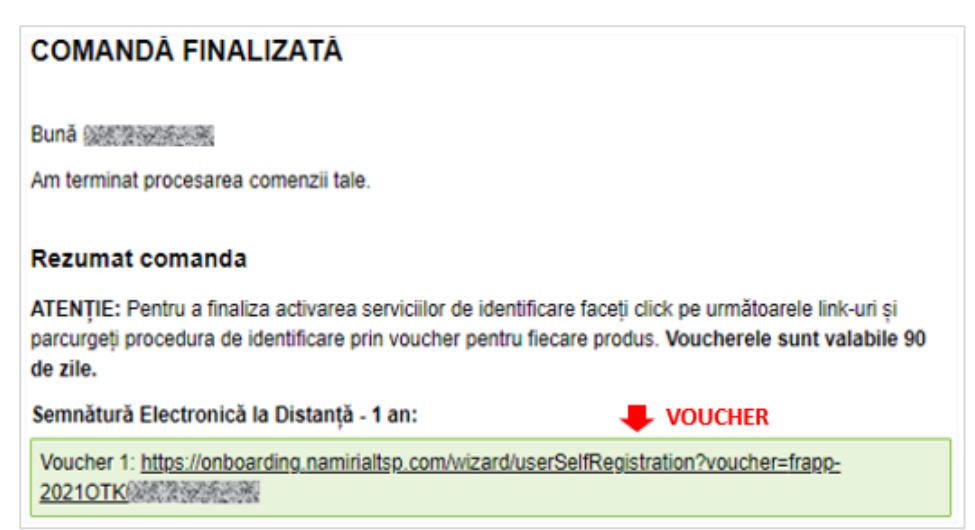

Utilizatorul se poate conecta la adresa URL a voucherului prin browser, accesând astfel următoarea pagină:

| Acordați-vă consimțământul pentru setările de confidențialitate și condițiile generale de utilizare a serviciului                                                                                                    |   |
|----------------------------------------------------------------------------------------------------|---|
| Citiți și acceptați politica de confidențialitate și condițiile generale de utilizare a serviciului pentru a solicita serviciul de semnătură electronică calificată la distanță.                                                                                                    |   |
| Politica de confidențialitate                                                                                                    |   |
| Subsemnatul, am primit de la NAMIRIAL S.p.A. o notă de informare adecvată în conformitate cu art.13 din Reg. UE 2016/679 (Form.NAM GDPR03), publicată și pe site-ul https://support.namirial.com/ro/docs/docs-tsp/#docs_data_protection, având calitatea de personal vizată în prelucrarea datelor cu caracter personal; imi dau consimțămăntul pentru prelucrarea datelor cu caracter personal;                                                                                                    |   |
| In sensul punctului 8) al notei de informare privind protecția datelor: acordarea consimțământului pentru funizarea corectă a Certificatelor fără ca prezența fizică să fie necesară, printr-un sistem de identificare electronică prin înregistrare audio-<br>video sau prin autentificare cu semnătură electronică calificată. (obligatoriu pentru a permite încheierea contractului sau funizarea prestaților și serviciilor solicitate numal în cazul selectării și utilizării unui sistem de identificare electronică de<br>către persoana vizată)                                                                                                    |   |
| in sensul punctului () al notei de informare privind protecția dateior: acordarea consimțământului pentru activitățile de marketing efectuate de Namirial prin trimiterea unui buletin informativ (newsletter) sau prin comunicare prin e-mail sau sma,<br>numai cu consimțământul expres al persoanei vizate.                                                                                                    |   |
| Termenii și condițiile serviciului de semnătură digitată                                                                                                    |   |
| Thularul declară că a cint și a înțeles pe deplin semnificația dispozițiilor punctelor 2 și 5 din Anexa D de mai sus, precum și dispozițiile cuprinse în următoarele articole din Condițiile contractuale generale (Form NAM CA01_ENG): Art. 2 (Structura<br>Contractualui); Art. 3 (Subilect); Art. 4 (Incheires Contractualui); Art. 9 (Cerințe hardware și software); Art. 6 (Valobilitates și responsabilitățile Autorității de certificatelor); Art. 7 (Revocarea și suspendarea Certificatelor); Art. 7 (Revocarea și suspendarea Certificatelor); Art. 7 (Revocarea și suspendarea Certificatelor); Art. 7 (Revocarea și suspendarea Certificatelor); Art. 7 (Revocarea și suspendarea Certificatelor); Art. 7 (Revocarea și suspendarea Certificatelor); Art. 7 (Revocarea și suspendarea Certificatelor); Art. 7 (Revocarea și suspendarea Certificatelor); Art. 7 (Revocarea și suspendarea Certificatelor); Art. 7 (Revocarea și suspendarea Certificatelor); Art. 9 (Preț și<br>Directivică ci a conțiste în încă de reziliere); Art. 16 (Legea aplicabilă;) Art. 12 (Obligațiile și responsabilitățile Autorității de certificare); Art. 13 (Încetarea activității de certificare); Art. 21 (Menținerea după încetare), pe care le<br>acceptă în mod expres. |   |
| Clientul/Titularul este de acord să obțină o copie digitală a contractului pentru emiterea serviciului/produsului solicitat prin această procedură online. Copia digitală va fi descărcată la sfărșitul procedurii.                                                                                                    |   |
| finatore >                                                                                                    | ) |

După bifarea casetelor prin care își exprimă acordul (Confidențialitate, Termeni și condiții), utilizatorul poate face clic pe "Următorul" pentru a ajunge la prima etapă a procedurii de înregistrare:

| Date cu caracter personal              |                                                                 |                             |                            |           |
|----------------------------------------|-----------------------------------------------------------------|-----------------------------|----------------------------|-----------|
| Tip numlinlui de identificare<br>CNP ~ | Introduceți d<br>Țara numărului de identificare<br>Romania (RO) | latele personale            | CNP<br>1234567890123       |           |
| Prenume<br>PRENUME TEST                | Nume de familie<br>NUME DE FAMILIE TEST                         |                             | <sub>Gen</sub><br>Masculin | ~         |
| Data napterii<br>01/01/2000            |                                                                 | Tara natală<br>Romania (RO) |                            | ~         |
| Locul natterii<br>BRASOV               |                                                                 | Cetilenie<br>Romania (RO)   |                            | ~         |
|                                        |                                                                 |                             |                            |           |
| < Înapoi                               |                                                                 |                             |                            | Înainte 🗲 |
|                                        |                                                                 |                             |                            |           |

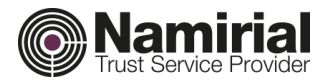

Datele personale care trebuie introduse pe această pagină sunt următoarele:

Tipul numărului de identificare: Tipul numărului de identificare este codul care îl identifică în mod unic pe utilizator în cadrul autorității de certificare. Aceeași valoare va fi prezentă și în certificatul calificat, atunci când va fi emis.

Apoi utilizatorul va alege tipul numărului de identificare în funcție de situația de utilizare; sunt posibile următoarele tipuri:

- <u>CNP (/ Cod fiscal)</u>: acest tip poate fi ales de utilizator în cazul în care acesta deține un cod fiscal unic atribuit la naștere, iar valoarea sa nu se modifică în timp. Utilizatorii români vor selecta acest tip de număr de identificare.
- <u>Paşaport</u>: acest tip poate fi ales de utilizator în orice situație, cu excepția cazului în care acesta are nevoie neapărat ca pe certificatul său calificat să apară codul fiscal (sau numărul personal național);
- <u>Carte de identitate</u>: la fel ca în cazul pașaportului
- <u>Număr personal național</u>: acest tip poate fi ales de utilizator în cazul în care acesta deține un număr personal național unic atribuit la naștere, iar valoarea sa nu se modifică în timp.

### Atenție

Tipul și numărul de identificare vor trebui verificate în timpul identificării video, pe lângă documentul de identitate al utilizatorului. În cazul "CNP (/numărului fiscal)" sau "numărului personal național", aceste valori trebuie arătate clar pe documentul de identitate prezentat de utilizator, astfel încât operatorul să poată verifica identificatorul personal.

- Ţara numărului de identificare: țara care a emis numărul de identificare (paşaport, carte de identitate, CNP/cod fiscal, număr personal național).
- Număr de identificare: valoarea ca atare (numărul paşaportului, numărul cărții de identitate, CNP/numărul codului fiscal, numărul personal național).
- Prenumele: numele complet al utilizatorului, așa cum apare în documentul de identificare (inclusiv, dacă există, al doilea sau al treilea prenume de ex. John William)
- Numele de familie: numele complet al utilizatorului, așa cum apare în documentul de identificare (inclusiv, dacă există, al doilea sau al treilea nume – de ex. Smith Green)
- Sexul: Sexul utilizatorului (bărbat/femeie/nu este disponibil)
- Data nașterii: Data nașterii utilizatorului
- Țara natală: Țara natală a utilizatorului
- Locul nașterii: Locul nașterii utilizatorului
- Cetățenia: Cetățenia utilizatorului

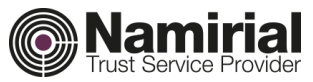

După introducerea tuturor datelor, utilizatorul poate face clic pe "Următorul", ajungând la următoarea etapă:

|                                                                                                    | Date de contact                      |            |  |  |
|----------------------------------------------------------------------------------------------------|--------------------------------------|------------|--|--|
|                                                                                                    |                                      |            |  |  |
| Număr de telefon mobil                                                                                                    |                                      |            |  |  |
| RO Romania (+40) Y                                                                                                    | Numir de telefon mobil<br>3331234567 |            |  |  |
| Adresă de e-mail                                                                                                    |                                      |            |  |  |
| Adresi de e-mail<br>myaccount@email.com                                                                                                    |                                      |            |  |  |
| Trimitere cod prin e-mail                                                                                                    | Cod primit prin e-mail               | Confirmare |  |  |
| Nume de utilizator                                                                                                    |                                      |            |  |  |
| Selectați sau introduceți numele de utilizator preferat<br>Trebule să utilizați un nume de utilizator unic. Se recomandă să folosiți un nume de utilizator ușor de reținut. |                                      |            |  |  |
| MYUSERNAME ~                                                                                                    |                                      |            |  |  |
|                                                                                                    |                                      |            |  |  |
| < Înapoi                                                                                                    |                                      | Înainte >  |  |  |

În această etapă, utilizatorul trebuie să introducă următoarele:

- Număr de telefon mobil: Numărul de telefon mobil al utilizatorului (inclusiv codul internațional); numărul nu trebuie să fi fost utilizat anterior de alt utilizator;
- E-mail: Adresa de e-mail a utilizatorului. Adresa nu trebuie să fi fost utilizată anterior de alți utilizatori. După ce face clic pe "Trimitere cod", utilizatorul va primi prin e-mail un cod de confirmare similar cu cel de mai jos:

#### De la: namirial.id@namirialtsp.com

| Stimate Client,                                           |
|-----------------------------------------------------------|
| Codul pentru verificarea adresei de e-mail este: 84920844 |
| Cu stimă.                                                 |
| Cu stimă.                                                 |

Utilizatorul va introduce codul primit prin e-mail în câmpul adecvat din expert, apoi va face clic pe ",Confirmare".

Nume utilizator: utilizatorul alege numele de utilizator care va fi asociat cu contul său Namirial.

După ce a introdus toate datele necesare, prin clic pe "Următorul", utilizatorul va ajunge la următoarea pagină:

| Detalii documente de identitate                                                                                             |                                    |                               |  |  |
|----------------------------------------------------------------------------------------------------|------------------------------------|-------------------------------|--|--|
| Detalille documentului de identitate sunt obligatorii pentru a obține un certificat calificat pentru semnătură electronică. |                                    |                               |  |  |
| Detalii documente de identitate                                                                                             |                                    |                               |  |  |
| Tarà emitentà<br>Romania (RO)                                                                                               | Tip document<br>Card de identitate |                               |  |  |
| Numär document de identitate<br>AB12345678                                                                                  | Data emiterii<br>01/01/2010        | Data expiritrii<br>01/01/2028 |  |  |
| Tipul emitentului<br>Organism non-italian                                                                                   | Emitent<br>SPCLEP ABCDE            |                               |  |  |
|                                                                                                    |                                    |                               |  |  |
|                                                                                                    |                                    |                               |  |  |
| < Înapoi                                                                                                    |                                    | Înainte >                     |  |  |

8

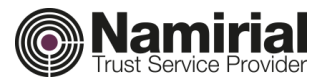

Apoi utilizatorul va introduce următoarele date referitoare la documentul de identificare:

- \* Țara emitentă: țara care a emis documentul de identificare
- \* Tipul documentului: documentul de identificare ale cărui detalii vor fi introduse
- \* Numărul documentului de identitate: numărul documentului de identitate
- Data emiterii: data emiterii documentului de identitate
- Data expirării: data expirării documentului de identitate
- \* Tipul emitentului: tipul autorității care a emis documentul de identificare al utilizatorului
- Emitent: numele autorității care a emis documentul de identitate al utilizatorului

### Notă:

pentru cetățenii români, selectați fie "Pașaport", fie "Carte de identitate". În timpul identificării video, pe lângă datele din document, operatorul va verifica, de asemenea, CNP-ul prezent pe document și introdus anterior de utilizator în cadrul primei etape de înregistrare.

După ce face clic pe "Următorul", utilizatorul va ajunge la ultima etapă a procedurii de înregistrare, ce constă într-o recapitulare a datelor introduse:

| Sumar<br>Mai jos este prezentată o listă a informațiilor fumizate în timpul înregistrării pentru serviciul de Semnătură electronică calificată. Confirmați-le sau reveniți la pagina anterioară pentru a efectua corecții. Prin confirmarea acestor informații, subsemnatul<br>declar pe propria răspundere că datele sunt conforme cu cele din documentul de identitate original. |
|----------------------------------------------------------------------------------------------------|
| > Date ou caracter personal                                                                                                    |
| > Detalii documente de identitate                                                                                                    |
| > Date de contact                                                                                                    |
| > Informații despre cont                                                                                                    |
| > Tip de serviciu                                                                                                    |
| > Identificare                                                                                                    |
| > Opțiuni certificat                                                                                                    |
|                                                                                                    |
| < Înapoi                                                                                                    |

Utilizatorul va face clic pe butonul "Confirmare", pentru a fi direcționat automat către testul de compatibilitate.

În același timp, utilizatorul va primi două e-mailuri:

De la: noreply@namirial.com

Acest e-mail va include numele de utilizator și parola contului său Namirial, care vor fi utilizate după emiterea certificatului calificat:

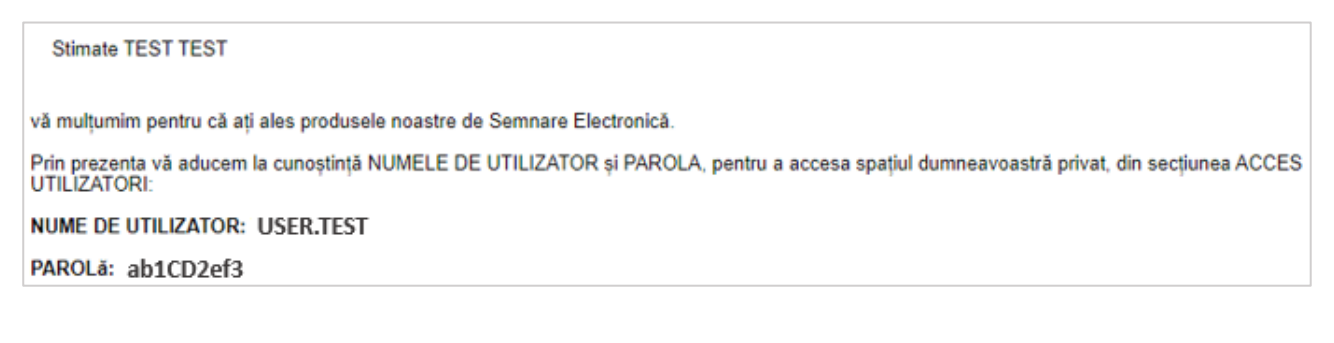

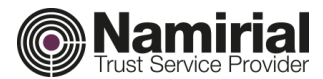

### De la: noreply@namirial.com

Acest e-mail va include:

- Numărul unic al titularului;
- Numărul de dispozitiv asociat cu viitorul certificat calificat (doar pentru semnături de la distanță);

#### Stimate TEST TEST ,

Vă informăm că a fost asociat cu succes dispozitivul la cererea dumneavoastră de semnătură la distanță.

Informații de Înregistrare: Cod Unic de Identificare Titular: RETT20210 Dispozitiv Alocat: RHI942

Pentru orice neclarități, vă rugăm să vă adresați serviciului clienți, folosind datele de contact de la finalul acestei comunicări.

Atenție: Vă rugăm să nu răspundeți la acest e-mail. Mesajul a fost generat automat.

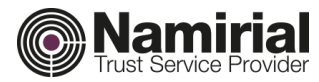

# Test de compatibilitate

De îndată ce a ajuns la etapa testului de compatibilitate, utilizatorului i se solicită imediat din browser să permită utilizarea microfonului și camerei:

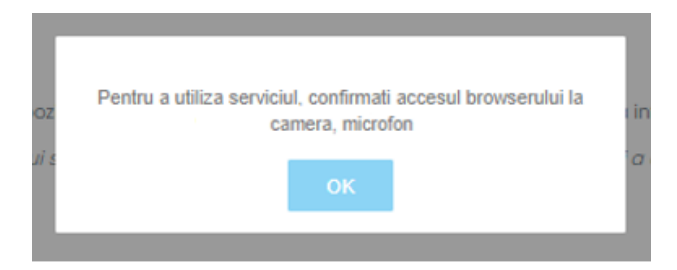

După ce a permis utilizarea acestora, utilizatorului îi apare următoarea pagină:

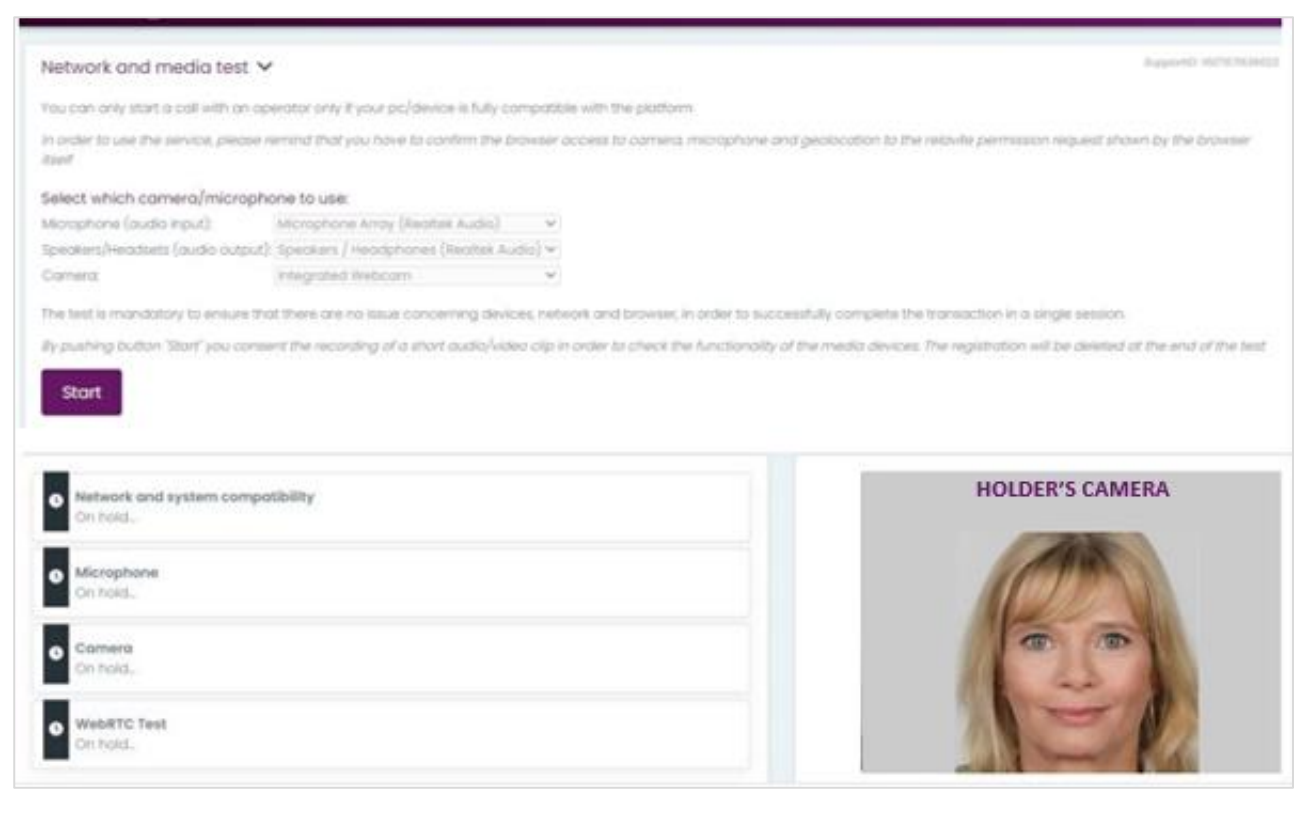

#### Secțiunea din partea superioară:

| Network and media test 🗸                        |                                          |                                                                 | Support/D: 1607671636823                                    |
|-------------------------------------------------|------------------------------------------|-----------------------------------------------------------------|-------------------------------------------------------------|
| You can only start a call with an op            | erator only if your pc/device is fully c | ompatible with the platform                                     |                                                             |
| In order to use the service, please r<br>itself | emind that you have to confirm the b     | prowser access to camera, microphone and geolocation to ti      | he relavite permission request shown by the browser         |
| Select which camera/microph                     | one to use:                              |                                                                 |                                                             |
| Microphone (audio input):                       | Microphone Array (Realtek Audio)         | ~                                                               |                                                             |
| Speakers/Headsets (audio output)                | Speakers / Headphones (Realtek Au        | v (oibu                                                         |                                                             |
| Camera:                                         | Integrated Webcam                        | ~                                                               |                                                             |
| The test is mandatory to ensure the             | at there are no issue concerning devi    | ces, network and browser, in order to successfully complete t   | he transaction in a single session.                         |
| By pushing button "Start" you conse             | ent the recording of a short audio/vid   | eo clip in order to check the functionality of the media device | es. The registration will be deleted at the end of the test |
|                                                 |                                          |                                                                 |                                                             |
| Start                                           |                                          |                                                                 |                                                             |

Îi permite utilizatorului să aleagă microfonul, difuzoarele și camera pe care le va utiliza în timpul testului și mai târziu, în timpul sesiunii de identificare video.

Butonul "Start" pornește testul de compatibilitate, al cărui progres este vizibil în partea de jos a paginii:

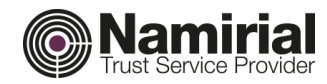

| Stort                                      |                 |
|--------------------------------------------|-----------------|
| Network and system compatibility  On hold. | HOLDER'S CAMERA |
| Microphone<br>On Nold.                     | (CTM)           |
| Camera<br>On hold                          |                 |
| WebRTC Test<br>Cri hold.                   |                 |

În timpul testului de compatibilitate sunt efectuate următoarele verificări, referitoare la parametrii cerințelor tehnice:

### 1. Rețea și compatibilitatea sistemului

Compatibilitatea browserului, performanța rețelei

#### 2. Microfon

Disponibilitate, compatibilitate și starea de lucru a microfonului

### 3. Camera

Disponibilitate, compatibilitate și starea de lucru a camerei

### 4. WebRTC

Gestionarea corectă WebRTC, latența rețelei

Etapa finală a testului de compatibilitate constă într-o scurtă înregistrare audio-video a utilizatorului:

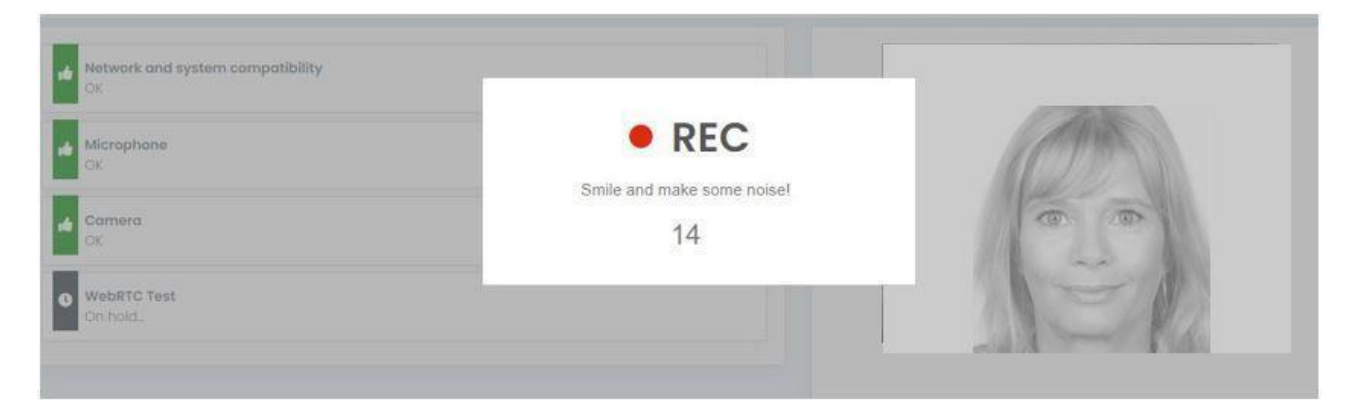

Apoi utilizatorului îi este prezentată înregistrarea audio-video care tocmai a fost efectuată: platforma îl întreabă dacă poate vedea și auzi înregistrarea:

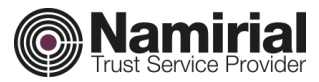

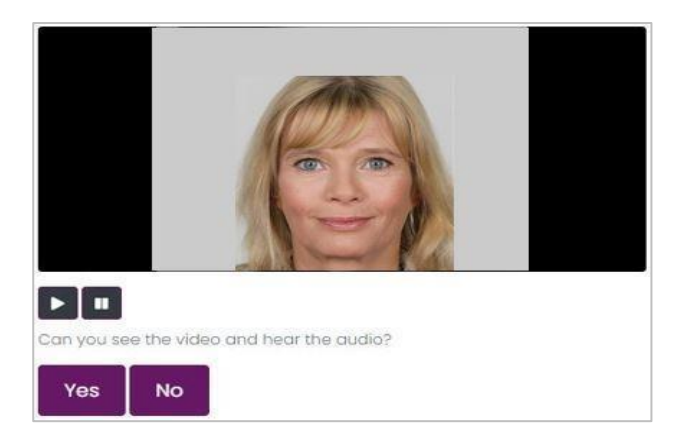

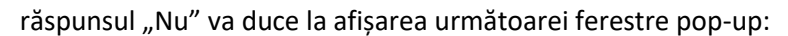

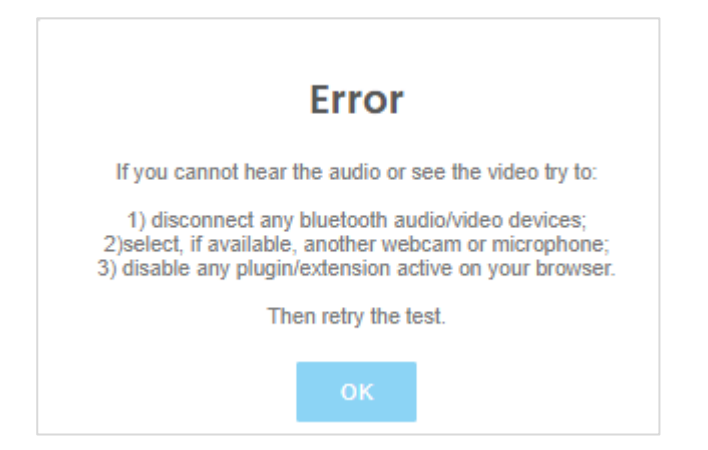

Apoi utilizatorului îi este prezentată din nou pagina principală a testului de compatibilitate, unde acesta poate selecta dispozitivele care urmează a fi utilizate (cameră, microfon, difuzoare) și poate repeta testul:

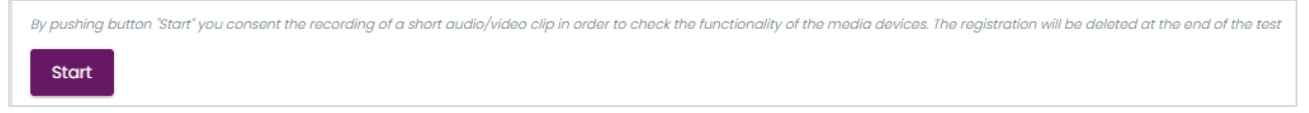

Răspunsul "Da" va permite utilizatorului să continue procedura,

Finalizarea cu succes a testului de compatibilitate este necesară pentru accesarea sesiunii de identificare video.

După finalizarea cu succes a testului de compatibilitate, utilizatorul este pus în așteptare, pentru ca un operator video disponibil să răspundă la apel:

| 0                       |   |
|-------------------------|---|
| 0 0                     | - |
| TEST passed!            |   |
| Waiting for an operator |   |

Dacă niciun operator nu preia apelul utilizatorului în cadrul intervalului maxim de timp de așteptare, platforma permite utilizatorului să încerce din nou direct să apeleze, fără a începe din nou procedura de înregistrare.

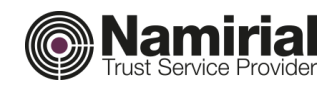

# Sesiunea de identificare video

Sesiunea de identificare video este formată din următoarele etape:

|    | PAS                                                                           | UTILIZATOR                                  | OPERATOR                                                      |
|----|-------------------------------------------------------------------------------|---------------------------------------------|---------------------------------------------------------------|
| 1  | Bun venit                                                                     | Dă clic pe butonul "Sunt pregătit"          | Prezintă procedura                                            |
| 2  | Confirmarea datelor utilizatorului                                            | Confirmă/corectează datele de înregistrare  | Confirmă/corectează datele de înregistrare                    |
| 3  | Își exprimă consimțământul privind<br>utilizarea datelor cu caracter personal | Dă clic pe butonul "Accept"                 | Așteaptă                                                      |
| 4  | Pornire înregistrare                                                          | Dă clic pe butonul "Rec"                    | Așteaptă                                                      |
| 5  | Autorizare verbală                                                            | Furnizează o autorizare verbală             | Asistă la declarație                                          |
| 6  | Verificare live                                                               | Execută acțiunea solicitată pe ecran        | Verifică executarea                                           |
| 7  | Imagini ale documentului de<br>identitate                                     | Arată documentul de identificare față/verso | Face fotografii față/verso                                    |
| 8  | Inspectarea documentului de<br>identitate                                     | Prezintă documentul de identificare         | Inspectează documentul de identificare                        |
| 9  | Compararea datelor utilizatorului                                             | Așteaptă                                    | Compară documentul de identitate cu datele de<br>înregistrare |
| 10 | Numărul de serie al documentului de                                           | Citește numărul de serie al documentului    | Compară numărul de serie declarat cu cel de pe                |
|    | identitate                                                                    | de identitate                               | ecran                                                         |
| 11 | Imagini ale feței                                                             | Își arată fața                              | Face fotografii ale feței solicitantului                      |
| 12 | Compararea feței                                                              | Așteaptă                                    | Compară fotografiile cu documentul de identitate              |
| 13 | Varificaraa talafanului mahil                                                 | Primește OTP prin SMS și o comunică         | Introduce codul și verifică numărul de telefon                |
| 13 |                                                                               | operatorului                                | mobil                                                         |
| 14 | Verificări finalizate                                                         | Așteaptă                                    | Atribuie un status sesiunii                                   |

Sesiunea este condusă de operator:

- În timpul întregii proceduri, operatorul și utilizatorul se vor auzi și vedea unul pe altul;
- Înregistrarea audio-video a sesiunii începe abia la pasul 4, după ce utilizatorul își exprimă consimțământul;
- O sesiune la care una sau mai multe cerințe nu sunt îndeplinite poate fi anulată oricând de către operator;

În timpul fiecărui pas al procedurii, în colțul din stânga sus va fi prezentă zona camerei; utilizatorul îl va vedea pe operator în cadrul mai mare și pe el însuși în cadrul mai mic:

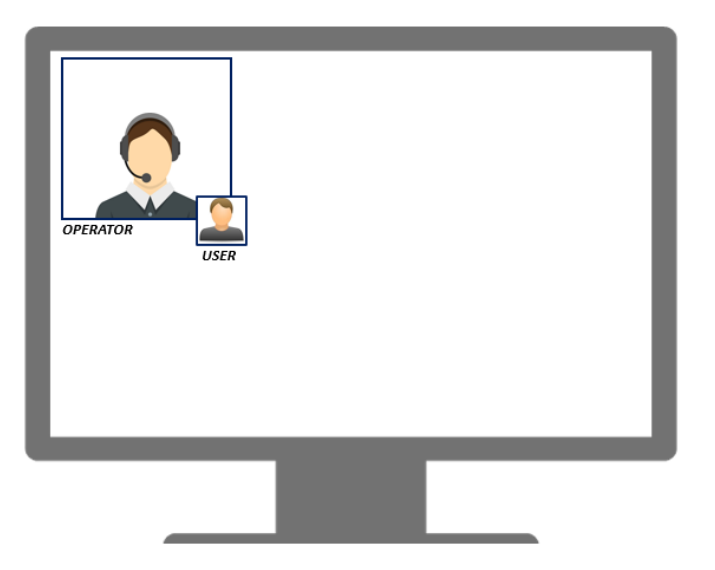

În timpul sesiunii, utilizatorul va furniza informațiile și dovezile solicitate de operator, inclusiv documentul de identitate introdus în timpul înregistrării anterioare și codul OTP primit pe telefonul său mobil. Operatorul video va atribui, eventual, un status al sesiunii de identificare video (Finalizată cu succes, Suspendată, Anulată).

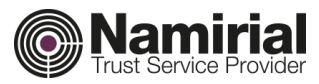

# Referințe

• Cerințe LiveID+

https://liveid.namirialtsp.com/app/docs/LiveID+Requirements.pdf

- Test de compatibilitate LiveID+ (demo)
  https://liveid.namirialtsp.com/app/service-webrtc\_test/
- Magazin Namirial (România)
  https://namirial.ro/
- Asistență

support.dts@namirial.com